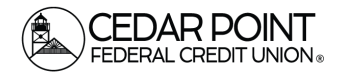

#### Digital Banking – Making a Loan or Mastercard Payment

#### Step 1: Navigate to the Payment Portal

• On the home screen, click Transfers & Payments in the menu. Then, choose the tile for Pay a Loan.

| Home Tra             | ansfers & Payments                                                           | çOff                                                                     |  |  |
|----------------------|------------------------------------------------------------------------------|--------------------------------------------------------------------------|--|--|
| Transfers & Payments |                                                                              |                                                                          |  |  |
|                      | Q Search page                                                                |                                                                          |  |  |
|                      | TRANSFER & PAYMENTS                                                          |                                                                          |  |  |
|                      | Account to Account Transfer<br>Transfer or link to another member's account. | \$ <b>≵ Transfer Money</b><br>Transfer money from one account to another |  |  |
|                      | Pay a Loan<br>Make or schedule a payment on your loan                        | Pay with Bill Pay<br>Add, schedule and manage bill payments              |  |  |
|                      | SEND MONEY                                                                   |                                                                          |  |  |
|                      | Send Money with Zelle<br>Coming Soon                                         |                                                                          |  |  |

#### Step 2: Select Payment Accounts and Payment Type

- Once on the page, select the desired "from" Account in the drop-down.
- In the following drop-down menu, select the desired "to" Account.

| Loan Payments |        |
|---------------|--------|
| From          |        |
|               | $\sim$ |
| То            |        |
|               | $\sim$ |
| Payment Type  |        |
|               | $\sim$ |

(continued on next page)

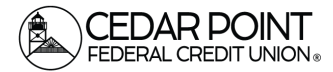

### Digital Banking – Making a Loan or Mastercard Payment

# Step 3: Select Payment Type

• From the third drop-down menu, select the desired Payment type.

| Payment Type           |        |  |
|------------------------|--------|--|
|                        | $\sim$ |  |
| Regular Payment        |        |  |
| Principal Only Payment |        |  |
| Paydown to \$0         |        |  |
| Other Payment          |        |  |

- **Regular Payment:** Choose this option to pay your normal monthly payment amount.
- **Principal Only Payment:** Choose this option to make a supplemental payment that is applied directly to your loan's principal amount. This option typically exceeds regular payment amounts and is used by borrowers to help pay down their loans faster.
- **Paydown to \$0:** Choose this payment option to pay the entirety of what remains on your loan or Mastercard payment.
- **Other Payment:** Choose this option to make a payment that does not qualify for the other three categories.
- Once this is complete, additional dropdowns will appear.

# Step 4: Enter and confirm the Payment Amount.

• Depending on your payment type option, this field may be auto-filled. Please enter the desired payment amount if it does not auto-fill the payment information.

| Payme | ent Type   |        |
|-------|------------|--------|
| Othe  | er Payment | $\sim$ |
| Payme | ent Amount |        |
| \$    |            | 0.00   |

(continued on next page)

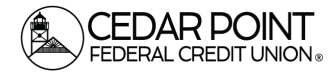

### Digital Banking – Making a Loan or Mastercard Payment

#### Step 5: Set the date for your transaction to process.

• You can make your payment a recurring transaction. If you do not select the option to make a recurring transaction, you will choose a date for the transaction to process from the following

| dı | Make this a recurring transaction |           |
|----|-----------------------------------|-----------|
|    | Date (MM/DD/YYYY)                 |           |
|    | 02/14/2024                        | _0_0<br>⊞ |

• If you choose to make the payment a recurring transaction, you will select the desired payment frequency and how long you would like the payment to occur.

| Make this a recurring transaction |                |                       |        |
|-----------------------------------|----------------|-----------------------|--------|
| Select Payment Frequency          |                |                       | $\sim$ |
| Start Date (MM/DD/YYYY)           |                | End Date (MM/DD/YYYY) |        |
| 02/13/2024                        | <sup>0−0</sup> |                       | <br>⊞⊐ |
| Repeat forever                    |                |                       |        |

# Step 6 (Optional): Make a memo for your payment.

• You have the option to write a memo for your payment.

| Memo (optional) |  |  |  |
|-----------------|--|--|--|
|                 |  |  |  |

#### Step 6: Submit your payment.

.

• Please review all the payment information to confirm that it is correct. Then, use the submit button to make your payment.